### 1. メニューの選択

右上の「ログイン」ボタンを押してください。ただし、既にログインしている場合、ログインは不要ですので"4"にお 進み下さい。

| 小牧市<br>公共施設予約システム<br>公共施設予約システムへようこそ<br>シスサムージーの「利用の手引き」・色・文字サイズ変更<br>シスサムージーの「利用の手引き」・色・文字サイズ変更<br>・ マイメニュー |
|----------------------------------------------------------------------------------------------------|
| UED お知らせ<br>現在、お知らせはありません。                                                                                   |
| ☆ 空き照会・予約の申込                                                                                                 |
| く     ②     血     A       カテゴリーから探す     使用目的から探す     施設種類から探す     施設名から探す                                    |
| スポーツ施設 テニスコート 公園施設 文化施設 学校施設                                                                                 |
| マイメニュー 初めての方・ごれから登録される方<br>▲ 利用者登録事前入力 ● パスワード設定                                                             |
| 現在ログインしていません。予約や抽選の確認などを行うには + D ログイン してください。<br>・ プ パスワードを忘れた場合                                             |
| 10       ・         予約内容の確認・       ・         取消       ・         利用者情報の変更       メッセージの確認                       |

# 2. ログイン

利用者IDとパスワードを入力し、「ログイン」ボタンを押してください。

| 小牧市                                                                                                    |                                                           | ★ッセージ ▲ ご利用の手引き ▲ 色・文字サイズ変更 |
|----------------------------------------------------------------------------------------------------|-----------------------------------------------------------|-----------------------------|
| ログイン                                                                                                    |                                                           |                             |
| 利用者IDとパスワードを入力して「ログイン」ボタンを打                                                                                        | 利してください。                                                  |                             |
| ▲ 利用者ID 00000100                                                                                                   |                                                           | パスワード設定がお済みでない方<br>ノパスワード設定 |
| ペパスワード                                                                                                    |                                                           |                             |
| ■ マウスで入力                                                                                                    | ❷ パスワードを忘れた場合                                             |                             |
| ● ご利用にあたって                                                                                                    |                                                           |                             |
| このシステムで施設を予約するためには、利用者登<br>利用者登録がお済みの方で、初めてシステムを利用<br>ボタンを押して、パスワードを設定してください。<br>利用者登録がお済みでない方(利用者 I Dのない方<br>します。 | 録が必要です。<br>される方は、画面右上の「パスワード設定」の<br>)は、ご利用になる施設で利用者登録をお願い |                             |
|                                                                                                    |                                                           |                             |
| <b>•</b> XII-                                                                                                    |                                                           | •1 ログイン                     |

## 3. メッセージ

未読のメッセージがある場合は、メッセージが表示されます。ここでは、「×」ボタンを押してください。

| 小牧市                                               |                                                                                                    | Entr •×                              | 20-9 C CHRO                |                          | ▲ 小牧太郎 さん<br>8.2<br><sup>(1)</sup> ログアウト |
|---------------------------------------------------|----------------------------------------------------------------------------------------------------|--------------------------------------|----------------------------|--------------------------|------------------------------------------|
| 公共施設予約シス                                          | (テムへようこそ                                                                                                    | ŧ                                    |                            | 空き開会・予約の単込               | 0 74822-                                 |
| 💷 お知らせ                                            | <ul><li>3</li><li>3</li><li>3</li><li>3</li><li>4</li><li>4</li>&lt;</ul> | 2                                    |                            | ×                        |                                          |
| 戦至、お知らせはありませ  ・ ・ ・ ・ ・ ・ ・ ・ ・ ・ ・ ・ ・ ・ ・ ・ ・ ・ | 未読のメッセージが<br>タンを押すか、メニ<br>されない画面もあり                                                                                                    | が1件あります。メッセー<br>ニューで「メッセージの<br>ります。) | ージを見るには、画面上<br>確認」を選択してくださ | の「メッセージ」ボ<br>さい。 (ボタンが表示 |                                          |
| <b>く</b><br>カデゴリーから探す                             | 使用目的から探す                                                                                                    | 血<br>旅設種類から探す                        | A<br>総設名から探す               | 日本                       |                                          |
| スポーツ施設                                            | ニスコート 公司                                                                                                    | <b>製業設</b> 文化集設                      | 学校施設                       |                          |                                          |

### 4. サービスの選択

マイメニューから「予約内容の確認・取消」ボタンを押してください。

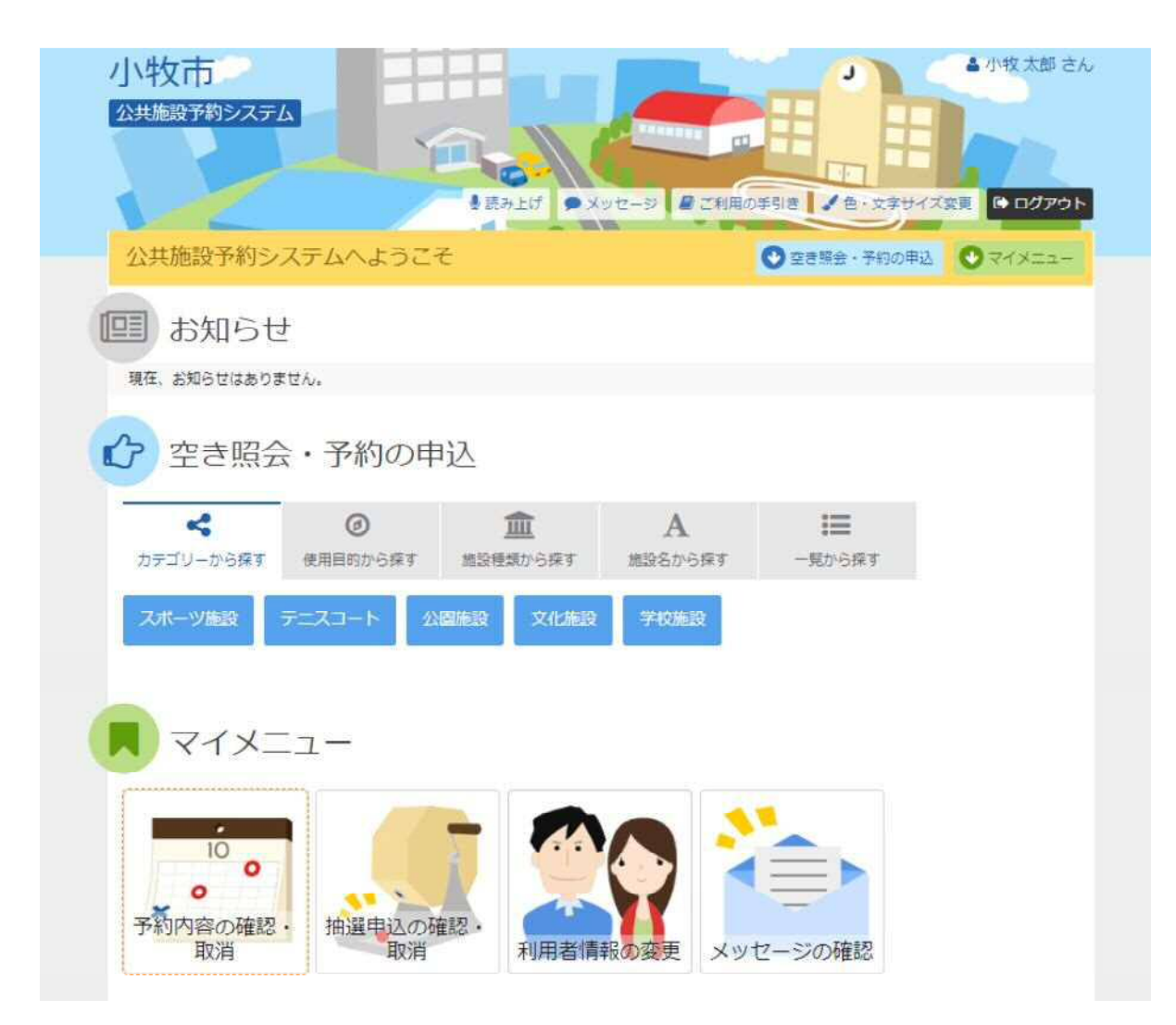

#### 5. 予約内容の確認・取消

予約申込の一覧が表示されます。予約内容を確認する場合は、「詳細」ボタンを押してください。

| 7 - 3 - 10 - 10                                       | 22 、不约款出版                      | 四、书约数语来了                                        |                              | N. Contraction  |                                                   | 196 . C. X1917         | SET C ログアウト                                      |
|-------------------------------------------------------|--------------------------------|-------------------------------------------------|------------------------------|-----------------|---------------------------------------------------|------------------------|--------------------------------------------------|
| 系約内容                                                  | の確認                            | ・取消                                             |                              |                 |                                                   |                        |                                                  |
| の取消を行う                                                | 場合は「取消」ボ                       | タンを選択し、「次へ進行                                    | 3」 ボタンを押してく                  | ださい。(複数選択       | できます。)                                            |                        |                                                  |
| 的内容や納付状                                               | 兄を確認する場合(                      | は「詳細」ボタンを、備語                                    | も (付帯品) の濾加子                 | 約や変更をする場合       | 合は「備品予約                                           | の変更」ボタンを押して            | ください。                                            |
|                                                       |                                |                                                 |                              |                 | -                                                 | X Mas/4/11             | D-后本印刷                                           |
| 表示条件を指                                                | 定                              |                                                 |                              |                 | - 2040                                            | TUERD DIL-D            | ● 見徑印刷                                           |
| 表示条件を指                                                | Ê                              |                                                 |                              |                 | <b>ि</b> छम्म                                     | 相違設 クルーク               | ⊌ 死在中期                                           |
| ・表示条件を指<br>] さかき運                                     | <sup>定</sup><br>動場(テニス         | .コート)_ テニス                                      | コート 全面                       |                 |                                                   | 利産設ツルーン                | ⊖ 見てい約                                           |
| ま示条件を指<br>] さかき運                                      | <sup>定</sup><br>動場(テニス<br>■ 状態 | <u>コート)</u> テニス                                 | コート 全面<br>○時間帯               | ¥ 使用科           | I¥#                                               | 備品(付帯品)                | 取消                                               |
| <ul> <li>表示条件を指</li> <li>さかき運</li> <li>仮予約</li> </ul> | 定<br>動場(テニス<br>■ 状態<br>-       | <u>コート)</u> テニス<br><u> 首利用日</u><br>2022/11/5(土) | コート 全面<br>◎時間帯<br>9:00~11:00 | ¥ 使用料<br>2,640円 | ■ 登録者<br>詳細 ● ● ● ● ● ● ● ● ● ● ● ● ● ● ● ● ● ● ● | (備品 (付帯品)<br>▲ 価品予約/変更 | <ul> <li>取消</li> <li>取消</li> <li>× 取消</li> </ul> |

### 6. 予約の詳細

予約の詳細が表示されます。同じ申請内容であれば、「同じ申請内容で予約」ボタンから追加の予約申込が できます。予約内容をご確認の上、「前に戻る」ボタンを押してください。 ※施設により、注意事項が表示される場合がありますのでご確認下さい。

|                                                           |                                                                  | -0-                                    | Pikk •                                      | エージージージージージージージージージージージージージージー・シーン     | <ul> <li>         ・         マデサイズ変要         ・         ・         ・</li></ul> |
|-----------------------------------------------------------|------------------------------------------------------------------|----------------------------------------|---------------------------------------------|----------------------------------------|-----------------------------------------------------------------------------|
| え約の詳細                                                     | 24800 - 1.93404610 1                                             |                                        |                                             |                                        |                                                                             |
| リイルリシノローが田                                                |                                                                  |                                        |                                             |                                        |                                                                             |
| 121997098880 C < /2211                                    |                                                                  |                                        |                                             |                                        |                                                                             |
|                                                           |                                                                  |                                        |                                             | 砲 同じ申請内容で                              | 予約 🔒 申込内容を印                                                                 |
|                                                           |                                                                  |                                        |                                             |                                        |                                                                             |
| さかき運動場 (二)                                                | -77-6) =                                                         | -77_6                                  | 今南 。 = = =                                  |                                        |                                                                             |
| さかき運動場(テ                                                  | ニスコート)テ                                                          | ニスコート                                  | 全面 💿 仮予                                     | 5                                      |                                                                             |
| さかき運動場 (テ.                                                | ニスコート) テ<br>の時態帯                                                 | ニスコート<br>¥ 施設使用料                       | 全面 ● 仮予<br>¥ 備品使用料                          | 的<br>羊支払済金額                            |                                                                             |
| さかき運動場 (デ<br><sup> </sup>                                 | <mark>ニスコート) テ</mark><br>の時間帯<br>9:00~11:00                      | エスコート<br>¥施設使用料<br>2,640円              | 全面 ● 仮予<br>¥ 備品使用料<br>-                     | 的<br>¥支払済金額<br>0円                      |                                                                             |
| さかき運動場 (テ.<br><sup> さ 利用日</sup><br>2022/11/5(土)<br>団 甲請内容 | <mark>ニスコート) テ</mark><br>の時態帯<br>9:00~11:00                      | エスコート<br>¥ 施設使用料<br>2,640 円            | 全面 • 仮予<br>* 個品使用料<br>-<br>つ 支払             | 的<br>¥ 支払済金額<br>0 円<br>服               |                                                                             |
| さかき運動場 (テ.<br><sup> </sup>                                | <mark>ニスコート) テ</mark><br><u>の時間帯</u><br>9:00~11:00<br>、利用人数「2人」、 | エスコート<br>¥ 施設使用料<br>2,640 円<br>使用料区分「一 | 全面 ● 仮予<br>¥ 備品使用料<br>-<br>③ 支払調<br>般」 2022 | 的<br>¥ 支払済金額<br>0 円<br>服限<br>(/11/5(土) |                                                                             |